Secretaria Acadêmica

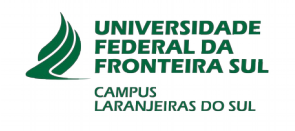

# **Atividades Curriculares Complementares**

### O que é a validação de Atividade Curricular Complementar (ACC) ?

As Atividades Curriculares Complementares (ACCs) são atividades de enriquecimento curricular, científico e cultural. As ACCs englobam participação em eventos, cursos e minicursos, oficinas, publicações, estágios extracurriculares, entre outras atividades extracurriculares (vide PPC do curso).

**OBS:** As atividades devem ser desenvolvidas após o ingresso no Curso.

### Quem deve solicitar a validação?

Todo estudante deve cumprir ao longo do curso de graduação, sendo necessárias para a integralização da carga horária total do curso.

Cada curso possui regulamentação específica para as ACCs, a qual estabelece as categorias de atividades e a carga horária a ser cumprida. Para mais informações, consulte o PPC de seu curso ou tire suas dúvidas com a Coordenação do Curso.

### Quando solicitar?

Todo semestre é definido no <u>Calendário Acadêmico</u> um período para a realização dos pedidos de validações de ACCs.

Além do período regular, é disponibilizado um período extra para **acadêmicos formandos** também disponibilizado no <u>Calendário Acadêmico</u>.

#### Como emitir os certificados de atividades realizadas na UFFS?

Certificado de atividade realizada na UFFS pode ser obtido através do endereço: <u>https://sgce.uffs.edu.br/certificados/PesquisaPorNome</u>

### Como efetuar o pedido de validação de ACC?

De **06 a 17 de setembro** está aberto o período para realizar os pedidos de validações de ACCs. Para efetuar o protocolo, seguir atentamente os passos abaixo:

**1°** – Caso utilize uma conta Google (que não seja a conta institucional - @estudante.uffs.edu.br), deverá desconectá-la para evitar conflitos.

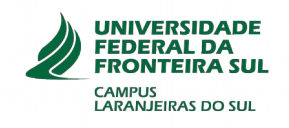

2° - Acessar o endereço: https://forms.gle/1mSKcizq4rgDLSty6

Ao acessar a página, o/a requerente deverá informar o seu e-mail institucional, que é composto pelo:

|                                                                                                    | IDUFFS + @estudante.uffs.edu.br                                                                                                    |                                            |               |
|----------------------------------------------------------------------------------------------------|----------------------------------------------------------------------------------------------------|--------------------------------------------|---------------|
| A página será redirecionada para o l<br>IDUFFS e senha do Portal do Aluno,                                                                                                    | login da UFFS,<br>conforme imag                                                                                                    | o/a requerente deverá preer<br>gem abaixo. | ıcher com seu |
| Coogle   Fazer login   Prosseguir para Formulários Google   Email ou telefone   kassio.silva@estudante.uffs.edu.br   Esqueccu seu e-mail?   Não está no seu computador? Use o modo visitante para fazer login com privacidade. Salba mais   Criar conta | Ao clicar em "próxima",<br>você será redirecionado<br>para a página de login da<br>UFFS. Coloque seu login e<br>sua senha e clique em<br>"entrar". | Entre com seu IdUFFS<br>kassio.silva       |               |

OBS: caso ocorra o erro abaixo, ainda deve haver alguma conta Google conectada além da conta institucional (seguir **passo 1**).

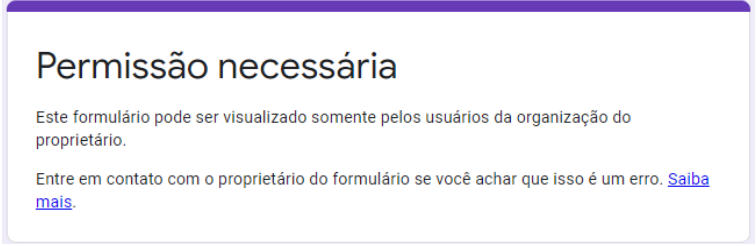

Caso o persista, orientamos a utilizar outro navegador da Web.

**3º** – Ao realizar o passo 2, abrirá o formulário abaixo:

| UNIVERSIDADE<br>FEDERAL DA<br>FRONTEIRA SUL                                                                                                    |  |
|----------------------------------------------------------------------------------------------------|--|
| Requerimento de VALIDAÇÃO de ACC -                                                                                                    |  |
| Campus LARANJEIRAS DO SUL                                                                                                    |  |
| Caros e Caras estudentes.<br>Solisianese que precedha COBIETANENTE e com MUITA ATENÇÃO todos os dedos<br>solicidas neste formulário.                                                                          |  |
| VOCÊ DEVERĂ PREENCHER UM FORMULĂRIO PARA CADA ACO QUE SOLICITAR<br>Validação.                                                                                                    |  |
| Ao final do formulário, você devená anexer os documentos que serião analisados para sua<br>validação (PDP).                                                                                                   |  |
| A deponsenceção encumentada poderá ser volórizada para conferencia presencial<br>fuzzamente. Caso vol não apresente o cuando solicitado, ou exista diverpância nas<br>informações, a validação sená excluída. |  |
| Uma cópia do formulário preenchido será envirada ao seu e mail Ø <u>estadente uffix edu te</u> e<br>serve como comprovante de sua solicitação.                                                                |  |
| O nome, a foto e o nome de usuário associados à sus Conta do Google serillo registrados<br>quando você fizer uplicad de arquivos e enviar este formulário.                                                    |  |
| Nilo é william p samos prevadante ulfa edu kr? Trocar de corra<br>*Obrigadivo                                                                                                    |  |
| Dados do requerente:                                                                                                    |  |
| Nome Completo *                                                                                                    |  |
| Sua resporta                                                                                                    |  |
| CHF+                                                                                                    |  |
| Informe and CPIF com 11 digitos sam portos a trapo. Ex.: 12345878900                                                                                                    |  |

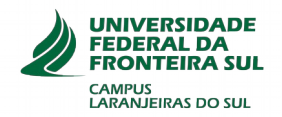

### Como consultar o resultado do requerimento?

O resultado será publicado no endereço eletrônico <u>https://www.uffs.edu.br/campi/laranjeiras-do-sul/</u><u>secretaria-academica/vaidacao-de-acc</u>.

## ATENÇÃO:

- O/A estudante deverá preencher o formulário para cada ACC que ele for validar, tantos quantos forem necessários. Ele deverá anexar APENAS UM comprovante para cada pedido.
- Pedidos em duplicidade, será considerado apenas a última solicitação.
- A documentação encaminhada poderá ser solicitada para conferência presencial futuramente. Caso não apresente quando solicitado, ou exista divergência nas informações, a validação será excluída.